# I. ĐĂNG KÝ TÀI KHOẢN KÊ KHAI THUẾ VỚI TCT

Lưu ý:

- Việc đăng ký tài khoản với cơ quan thuế chỉ cần thực hiện 1 lần duy nhất. Đây là tài khoản dùng để kê khai thuế qua mạng trên hệ thống của TCT.
- Sử dụng trình duyệt web Internet Explorer (IE) 🥭
- Máy tính đã được cài đặt môi trường Java (phiên bản mới nhất)
- Bước 1.1: Cắm thiết bị Token VNPT CA vào máy tính của bạn.
- **Bước 1.2**: Mở trình duyệt **Internet Explorer** bằng cách bấm đúp vào biểu tượng của **Internet Explorer** trên màn hình nền máy tính.

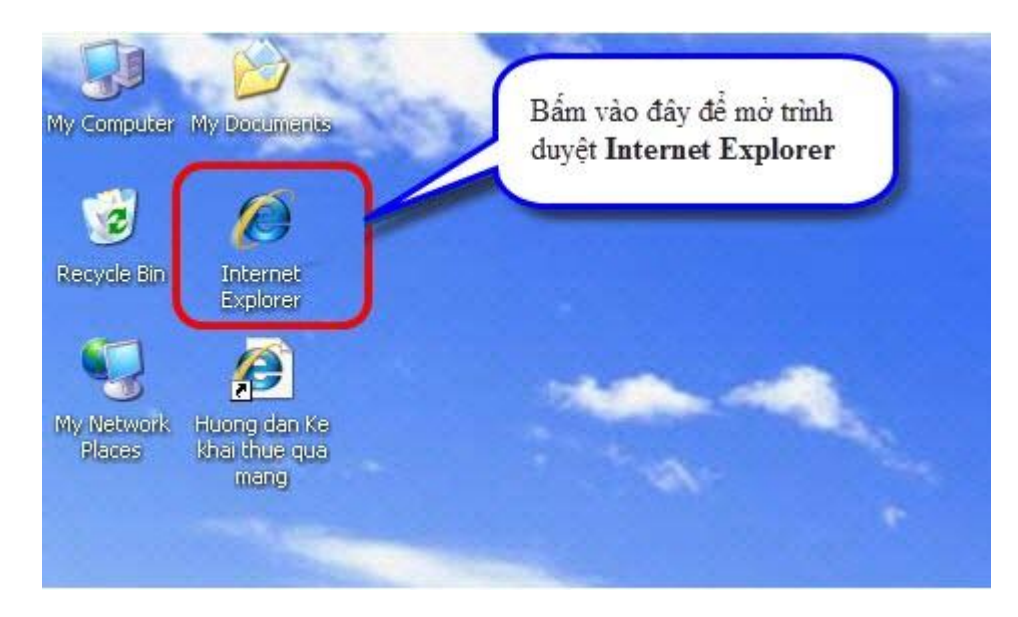

• Bước 1.3: Truy cập vào website http://noptokhai.gdt.gov.vn, tiếp đó bấm vào nút Đăng ký

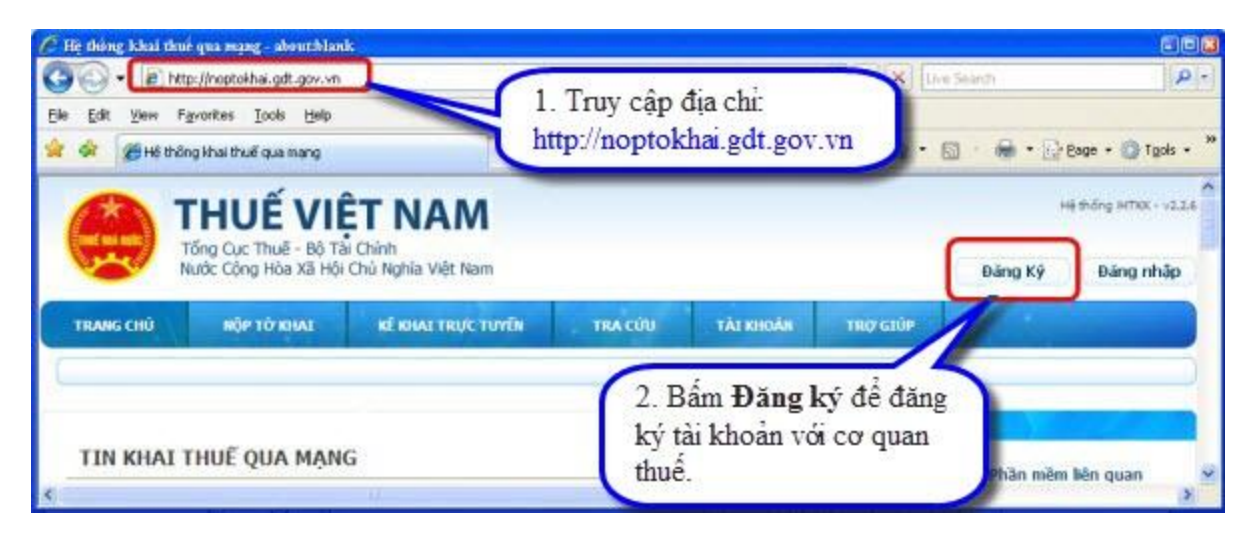

Bước 1.4: Cửa sổ Lập Tờ Khai Đăng Ký Nộp Hồ Sơ Khai Thuế Qua Mạng Internet hiện ra, bạn lựa chọn Đối tượng nộp thuế, điền vào các thông tin: Mã số thuế, Điện thoại, Email. Sau đó bấm vào nút Tiếp tục.

| Lập Tờ Khai Đăng | j Ký Nộp Hồ Sơ Khai Thuế Qua Mạng Internet |
|------------------|--------------------------------------------|
|                  |                                            |
| Đối Tượng        | Người Nộp Thuế 👻                           |
| Mã số thuế       | 0101558899                                 |
| Điện thoại       | 0912345678                                 |
| Email            | luongtuanthanh@vdc.com.vn                  |
|                  | Tiếp tục >>                                |
| a                |                                            |

*Lưu ý quan trọng*: Bạn phải nhập email chính xác vì Cơ quan thuế sẽ gửi thông tin tài khoản và các thông báo thuế cho bạn qua email này.

Bước 1.5: Khi cửa sổ như hình bên hiện ra, bạn nhập Số PIN (chính là mã mật khẩu của thiết bị Token), sau đó bấm Chấp nhận.

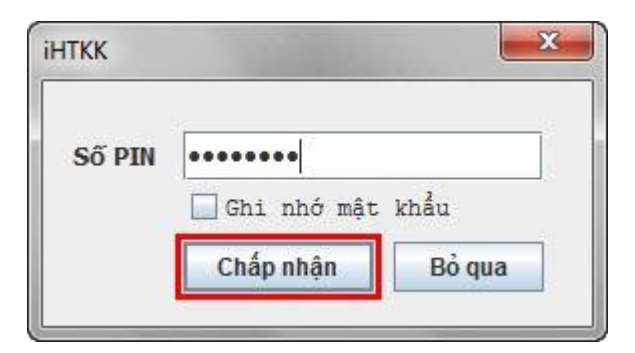

• Bước 1.6: Tiếp đến bạn bấm nút Ký điện tử (ở phía dưới trang web).

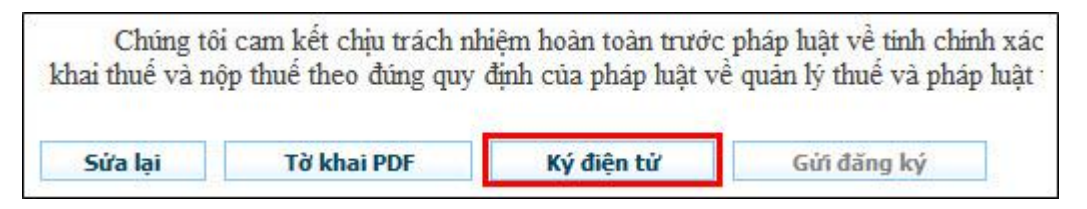

Bước 1.7: Sau đó bấm Gửi đăng ký (ở phía dưới trang web) để đăng ký tài khoản kê khai thuế qua mạng.
 Tài khoản kê khai thuế qua mạng sẽ được gửi vào địa chỉ email mà bạn đã đăng ký ở trên.

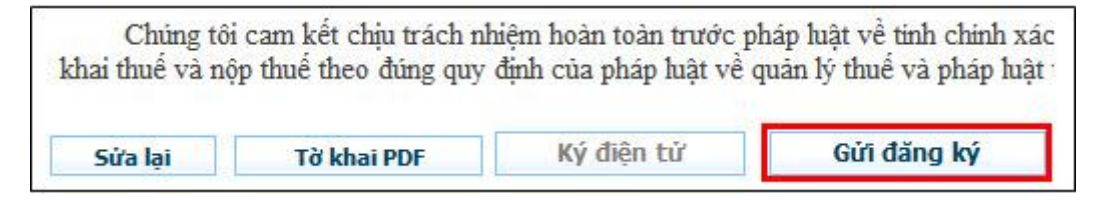

#### • Bước 1.8: Nhận tài khoản kê khai thuế qua mạng:

Kiểm tra email đã đăng ký ở trên để lấy tài khoản do cơ quan thuế cấp. Email thông báo tài khoản có nội dung tương tự như minh họa bên dưới.

#### THÔNG BÁO V/v: Cấp tài khoản sử dụng hình thức khai thuế điện tử.

<u>Kính gửi:</u> Công Ty TNHH Phát Triễn Mã số thuế: 0102869511

Ngày 03/09/2013, đơn vị đã được Cơ quan Thuế cấp tài khoản sử dụng hình thức khai thuế điện tử với các thông tin tài khoản như sau:

Định danh: 0102869511 Mật khẩu: NgvxX8J7

Để sử dụng dịch vụ đơn vị truy cập theo đường dẫn: http://kekhaithue.gdt.gov.vn

Lưu ý: Nếu sau 10 phút mà bạn chưa nhận được email, bạn hãy liên hệ với cơ quan thuế để được hỗ trợ.

Đến đây bạn đã hoàn thành việc đăng ký tài khoản kê khai thuế qua mạng với cơ quan thuế.

• Bước 1.9: Đổi mật khẩu

Sau khi nhận được tài khoản, bạn nên đổi mật khẩu.

- Bạn truy cập vào website http://noptokhai.gdt.gov.vn, bấm vào nút Đăng nhập (ở góc trên, bên phải),
   nhập tài khoản đã có ở trên để đăng nhập vào hệ thống kê khai thuế qua mạng.
- Tiếp đến bạn chọn chức năng Tài khoản, sau đó chọn Đổi mật khẩu để đổi mật khẩu (Lưu ý: Mật khẩu cũ chính là mật khẩu Cơ quan thuế gửi qua email cho bạn, Mật khẩu mới do bạn tự đặt, bạn nên đặt trùng với mã PIN của Chữ ký số đã đặt ở Bước 1 và cần ghi nhớ mật khẩu này để sử dụng về sau).

| * Đề nghị nhập mật ki                            | hấu cũ, mật khấu mới. Nhắc lại m                                   | ật khẩu mới để chắc chắr |
|--------------------------------------------------|--------------------------------------------------------------------|--------------------------|
| bạn không nhập sai m<br>ít nhất 6 ký tự và có li | ật khẩu mới. Mật khẩu phân biệt<br><sup>-</sup> nhất một ký tự số. | chữ hoa chữ thường, dà   |
| Mật khẩu cũ                                      | •••••                                                              |                          |
| Mật khẩu mới                                     | •••••                                                              |                          |
| Nhắc lại mật khẩu                                | ••••••                                                             |                          |

## II. ĐĂNG KÝ TỜ KHAI THUẾ NỘP QUA MẠNG

Bước 2.1: Mở trình duyệt IE (Internet Explorer). Truy cập vào địa chỉ http://noptokhai.gdt.gov.vn để vào trang chủ của cơ quan thuế. Tại đây, bạn bấm vào nút Đăng nhập (ở góc trên bên phải).

| He thing khat the<br>G + P has<br>Die Cat yiew f<br>M A M He that | ué qua mang - aboutblan<br>tp://nhantokha.gdt.gov.vr<br>"gvortes <u>T</u> ools Help<br>ing khai thuế qua mạng | )<br>                                                        | e Search | (2005 - <sup>33</sup> |            |              |                         |
|-------------------------------------------------------------------|----------------------------------------------------------------------------------------------------|--------------------------------------------------------------|----------|-----------------------|------------|--------------|-------------------------|
| TRANG CHÚ                                                         | THUẾ VIÍ<br>Tổng Cục Thuế - Bộ Tả<br>Nước Cộng Hòa Xã Hội<br>Nộp từ Khaa                                      | T NAM<br>i Chính<br>Chủ Nghĩa Việt Nam<br>Kế KHAI TRực TUYẾN | TRA CÚU  | TÀI KHOẢN             | TRO GLÚP   | H<br>Đảng Ký | é thông HTKK - v2.2.4 A |
|                                                                   | THUẾ QUA MẠN                                                                                                  | G                                                            |          | 2. Bấm                | nút Đăng 1 | nhập         | )<br>nen quan _ *       |

Bước 2.2: Trên trang Đăng nhập, bạn nhập Mã số thuế vào ô Tên đăng nhập và nhập Mật khẩu (là mật khẩu bạn đã đổi trong Bước 2 ở trên), sau đó bấm Đăng nhập để đăng nhập vào hệ thống kê khai thuế qua mạng.

| Tên đăng nhập         | 0400240535 |  |
|-----------------------|------------|--|
| Mật <mark>khẩu</mark> |            |  |
|                       | Đăng nhập  |  |
|                       |            |  |

• Bước 2.3: Sau khi đăng nhập thành công, bạn bấm vào mục Tài khoản, trên màn hình sẽ hiển thị ra trang Đăng ký tờ khai.

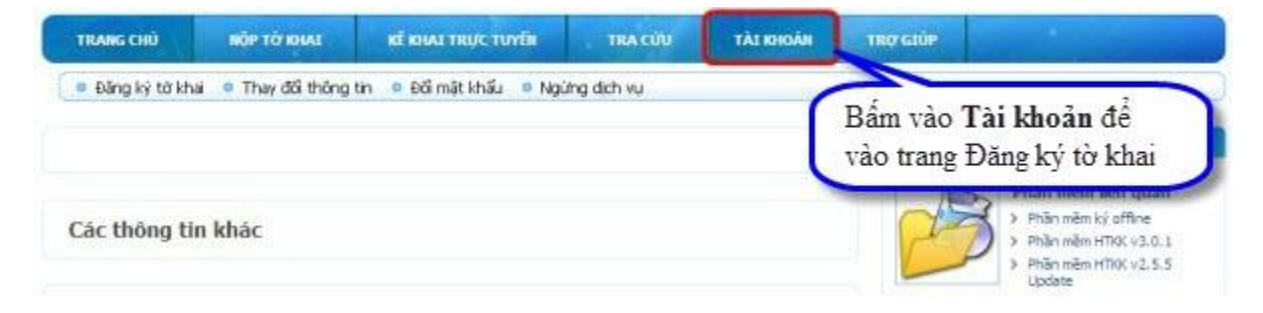

- Bước 2.4: Trong danh sách các loại tờ khai thuế, bạn tìm đến loại tờ khai cần kê khai, chọn kỳ bắt đầu kê khai và tick vào ô vuông bên cạnh (Lặp lại bước này để tiếp tục chọn đăng ký các loại tờ khai thuế khác).
- Bước 2.5: Sau khi chọn đủ các loại tờ khai thuế cần đăng ký, bạn bấm Tiếp tục để đăng ký.

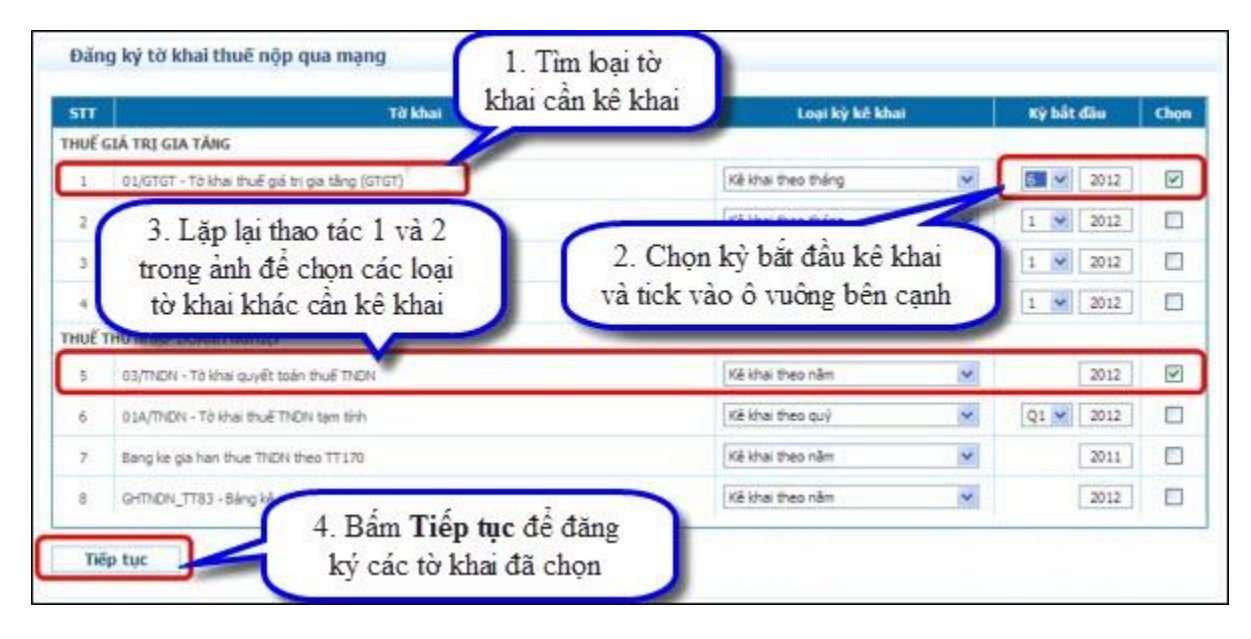

• Bước 2.6: Trên trang Danh sách tờ khai vừa chọn đăng ký, bạn bấm Chấp nhận để hoàn thành việc đăng ký tờ khai thuế với cơ quan thuế.

| SIT                            | Loại tở l                                                                                                    | hai                                                                                                    | Loại kỳ kê khai Kỳ bắt |
|--------------------------------|----------------------------------------------------------------------------------------------------|----------------------------------------------------------------------------------------------------|------------------------|
| THUÉ                           | SIÁ TRỊ GIA TĂNG                                                                                                    |                                                                                                    |                        |
| 1                              | 01/GTGT - Tô khai thuế giả trị gia tăng (GTGT)                                                                                                    | Kê khai                                                                                                    | heo tháng 6/20         |
| THUET                          | THU NHẬP DOANH NGHIỆP                                                                                                    |                                                                                                    |                        |
| 2                              | 03/TNDN - Tở khai quyết toán thuế TNDN                                                                                                    | Kê khal                                                                                                    | heo năm 201            |
| "Đề ng<br>Sau khi<br>từ khai i | hi kilêm tra lại thống tin đăng ký tớ khai trước khi xiác nhiên.<br>đã nhiên nữi: "Chấp nhiên" thị các thống tin đồng kỳ tở khai<br>que mạng từ kỳ bạn đã đăng kỳ.<br>I                                                                                                    | Nếu cần thay đổi thống tri xin nhân núi "Chạn lạ".<br>không thể sửa là được về sau, bạn chỉ có thể nặc<br>Bấm <b>Chấp nhận</b> để hoàn thành |                        |
|                                | Concerning of the local division of the local division of the loca | Can đăna tak shi tehai shu Ć đã aha.                                                                                                    |                        |

Ghi chú: Sau này nếu cần bạn cũng có thể đăng ký thêm hoặc ngừng các loại tờ khai thuế để kê khai.

#### III. TẠO TỜ KHAI THUẾ ĐIỆN TỬ

Tại bước này, bạn sẽ sử dụng phần mềm HTKK để thực hiện việc kết xuất các tờ khai và bảng kê cần kê khai thuế.

- Bước 3.1: Bạn chạy phần mềm HTKK và chọn kết xuất các tờ khai cần kê khai (giống như trước đây, bạn thực hiện kết xuất các tờ khai để kê khai nộp tờ khai trực tiếp tại cơ quan thuế). Việc kết xuất các tờ khai để kê khai thuế qua mạng chỉ có sự khác biệt từ bước bên dưới, do vậy bạn cần xem kỹ từ bước dưới để thực hiện.
- Bước 3.2: Trên giao diện Nhập tờ khai, bấm nút In để in tờ khai điện tử.

| 📴 Hç trî k <sup>a</sup> khai - Phi <sup>a</sup> n b'în 3.2.0 |                                                     |                                                                                      |                      | × |
|--------------------------------------------------------------|-----------------------------------------------------|--------------------------------------------------------------------------------------|----------------------|---|
| Nhập tờ khai                                                 |                                                     |                                                                                      |                      |   |
| TỜ KHAI THUẾ G<br>(Dành cho người nộp thuế<br>I              | IÁ TRỊ G<br>khai thuế<br>Kỳ tính thuế:<br>ần đầu: X | IA TĂNG (Mẫu số 01/G<br>GTGT theo phương ph<br>Tháng 02 năm 2014<br>Bố sung lần thứ: | TGT)<br>áp khấu trừ) | - |
| thuế:     0101360697 - 999       gười nộp thuế:              |                                                     |                                                                                      |                      |   |
| Gia hạn<br>g hợp được gia hạn:                               |                                                     |                                                                                      | <b>-</b>             |   |
| CHỈ TIÊU                                                     |                                                     | GIÁ TRỊ HHDV                                                                         | THUẾGTGT             |   |
| Không phát sinh hoạt động mua, bán trong kỳ (đánh dấu "X")   | [21]                                                |                                                                                      |                      |   |
| Thuế GTGT còn được khấu trừ kỳ trước chuyển sang             |                                                     |                                                                                      | [22]                 |   |
| Kê khai thuế GTGT phải nộp Ngân sách nhà nước                |                                                     |                                                                                      |                      |   |
| Hàng hoá, dịch vụ (HHDV) mua vào trong kỳ                    |                                                     |                                                                                      |                      |   |
| Giá trị và thuế GTGT của hàng hoá, dịch vụ mua vào           | [23                                                 | 3]                                                                                   |                      |   |
| Tổng số thuế GTGT được khấu trừ kỳ này                       |                                                     | Bấm nút In để                                                                        | kết                  |   |
| Hàng hoá, dịch vụ bán ra trong kỳ                            |                                                     | xuất tờ khai điệ                                                                     | ện tử                |   |
| Hàng hóa, dịch vụ bán ra không chịu thuế GTGT                | [26                                                 |                                                                                      |                      | - |
| To khai / PL 01-1/GTGT / PL 01-2/GTGT /                      |                                                     |                                                                                      |                      |   |

- Bước 3.3: Điền các thông tin vào trong cửa sổ In tờ khai:
- Trong ô Chọn máy in: Chọn CutePDF Writer
- Trong ô **Số bản in**: Giữ nguyên giá trị mặc định là 1
- Trong ô **Trang in**: Gõ vào giá trị 1

Sau đó bạn bấm In để kết xuất tờ khai ra định dạng file PDF.

|                                                                                                    | TỜ KHAI THUẾ<br>(Dành cho người nộp thu           | GIÁ TRỊ GIA TĂNG (M<br>lễ khai thuế GTGT theo p                                                                                                 | ấu số 01/GTG<br>phương pháp k | T)<br>thấu trừ)              |
|----------------------------------------------------------------------------------------------------|---------------------------------------------------|----------------------------------------------------------------------------------------------------|-------------------------------|------------------------------|
| Mã số thuế: 01013600<br>Tên người nộp thuế:<br>Tên đại lý thuế (nếu có):                                                                 | 697 - 999<br>- C<br>- S<br>- T                    | Kỳ tính thuế: Tháng 02 năm 201<br>Diễn các thông tin:<br>họn máy in: CutePDF Write<br>ố bản in: Giữ nguyên giá trị<br>rang in: Gõ vào giá trị 1 | er<br>1                       | ]                            |
| Mã : În tờ khai                                                                                                    |                                                   |                                                                                                    |                               |                              |
| Chon máy in CutePDE Writer                                                                                                    |                                                   |                                                                                                    |                               |                              |
| Trui<br>Số bản in                                                                                                    |                                                   | 1                                                                                                    | <b></b>                       |                              |
| Trước Số bản in Trang in A                                                                                                    | -                                                 | 1         GIÁ TRỊ I           1         [21]                                                                                                    | HHDV                          | ΤΗυέ                         |
| Trưi<br>Số bản in<br>Trang in<br>A                                                                                                    | <br>کem trước Dóng                                |                                                                                                    | HHDV                          | <b>тни</b>                   |
| Trưi<br>Số bản in<br>Trang in<br>A<br>B<br>C<br>I Hàng hoá, dịch                                                                         |                                                   | GIÁ TRI I                                                                                                    | HHDV                          | <b>THU</b>                   |
| Trưi<br>Số bản in<br>Trang in<br>A<br>B<br>C<br>I Hàng hoá, dịch<br>1 Giá trị và thi<br>2, Bấm In đ                                      | ے<br>کو m trước Đóng<br>tể kết xuất têp tờ khai   | [23]                                                                                                    | HHDV                          | THU<br>[22]<br>[24]          |
| Trưi<br>Số bản in<br>Trang in<br>A<br>C<br>I Hàng hoá, dịch<br>1 Giá trị và th<br>2 Tống số thu                                          | ے۔<br>کوm trước Đóng<br>tể kết xuất tệp tờ khai   | [21]                                                                                                    |                               | THUÍ<br>[22]<br>[24]<br>[25] |
| Trưi<br>Số bản in<br>Trang in<br>A<br>B<br>C<br>I Hàng hoá, dịch<br>1 Giá trị và th<br>2 Tống số thu<br>II Hàng hoá, dịch vụ bán ra tron | Žem trước Dóng<br>tể kết xuất tệp tờ khai<br>g kỹ |                                                                                                    |                               | THU<br>[22]<br>[24]<br>[25]  |

Bước 3.4: Trên cửa sổ Save As bạn chọn nơi lưu tệp tờ khai (thông thường lưu ở My Document), sau đó bấm nút Save để lưu tệp tờ khai.

| Save As                      |                                                         | 2 🛚                          |
|------------------------------|---------------------------------------------------------|------------------------------|
| Save in: 🜔                   | My Documents 🛛 🚽 🖻                                      | • 💣 🎟 •                      |
| Download                     | 5                                                       |                              |
| My Music                     | 1. Chan they must have the the lat                      |                              |
| My Picture                   | 1. Chộn thờ mục lưu tẹp tơ ki                           | lai                          |
|                              | Notebooks                                               |                              |
| C Snagit                     |                                                         |                              |
|                              |                                                         |                              |
| File name:                   | HTKK.pdf                                                | Save                         |
| Save as type:                | PDF Files (*.pdf)                                       | Cancel                       |
| Move up to (                 | CutePDF Pro and 2. Bấm Save để                          | DF documents.                |
| Easily merge<br>header/foote | & split PDFs, ad<br>r, make booklet: lưu tệp tờ khai pP | Dookmarks or<br>DF and more! |
| Help                         | http://www                                              | v CutePDE.com                |

Bước 3.5: Trên giao diện Nhập tờ khai bạn bấm vào tên phụ lục (bảng kê) cần kết xuất, sau đó bấm nút Kết xuất để kết xuất tệp phụ lục (bảng kê) ra file excel

| 1                     | Tải bảng kê                                                    |                                                       |                          | BÅ         | NG KÊ HOÁ ĐƠN,                | CHỨNG TỪ HÀN  | <mark>G HOÁ, DỊCH</mark> V                 | Ų <mark>BÁN R</mark> A      |
|-----------------------|----------------------------------------------------------------|-------------------------------------------------------|--------------------------|------------|-------------------------------|---------------|--------------------------------------------|-----------------------------|
|                       |                                                                |                                                       | Hoá đơn, chứng từ b      | bán        |                               |               |                                            |                             |
| STT                   | Mã hóa đơn                                                     | Ký hiệu mẫu hóa<br>đơn                                | Ký hiệu hoá đơn          | Số hoá đơn | Ngày, tháng, năm<br>phát hành | Tên người mua | Mã số thuế<br>người mua                    | Mặt hàn                     |
| (1)                   |                                                                | (2)                                                   | (3)                      | (4)        | (5)                           | (6)           | (7)                                        | (8)                         |
| 1. Hàn                | g hóa, dịch vụ kh                                              | ông chịu thuế giá t                                   | rị gia tăng (GTGT):      |            | 50 45<br>15                   |               | ·* ···· ···                                |                             |
| 1                     |                                                                |                                                       |                          |            | 29 3C                         |               |                                            |                             |
|                       |                                                                | Tổng                                                  |                          |            |                               |               |                                            |                             |
| 2. Hàn                | g hoá, <mark>d</mark> ịch vụ ch                                | ịu thuế suất thuế G                                   | TGT 0%:                  |            |                               |               | 34                                         |                             |
| 1                     | •                                                              |                                                       |                          |            |                               |               |                                            |                             |
|                       |                                                                | Tổng                                                  |                          |            |                               |               |                                            |                             |
| 3. Hàn                | <mark>ig hoá, d</mark> ịch vụ ch                               | ịu thuế suất thuế G                                   | TGT 5%:                  |            | 10 m                          |               |                                            |                             |
| 1                     | •                                                              |                                                       |                          |            |                               |               |                                            |                             |
|                       |                                                                | Tổng                                                  |                          |            |                               |               |                                            |                             |
| 4. Hàn<br>1<br>5. Hàn | ng hoá, dịch vụ ch<br>v<br>ng hóa, dịch vụ kh<br>Từ khai Pl 01 | 1. Bấm vào tế<br>(bảng kê) cầr<br>ôp conai tổng hợp t | ên phụ lục<br>1 kết xuất | т:         |                               | 2<br>ké       | Bấm vào nút Kết :<br>t xuất tệp phụ lục (l | <b>xuất đ</b> ể<br>bảng kê) |

Bước 3.6: Trên cửa sổ File excel export to C:\HTTK-Temp bạn chọn thư mục để lưu (thông thường lưu ở My Document), sau đó bấm nút Save để lưu lại tệp phụ lục.

| File excel export                 | to C:\HTTK-Ten                                              | φ                                                     |                |                 | 23           |
|-----------------------------------|-------------------------------------------------------------|-------------------------------------------------------|----------------|-----------------|--------------|
| Save jn:                          | My Docume                                                   | nts                                                   | •              | 🗢 🗈 💣 📰         | •            |
| My Recent<br>Documents<br>Desktop | Downloads<br>My Music<br>My Pictures<br>My Videor<br>Snagit | 1. Bấm vào <b>My Docun</b><br>để chọn nơi lưu tệp phi | nents<br>u luc | )               |              |
| My Documents                      |                                                             | (                                                     | 2. Bấ          | m Save để hưu t | êp phụ lục   |
| My Computer                       | 12                                                          |                                                       | -              |                 |              |
|                                   | File <u>n</u> ame:                                          | 01_GTGT_2012.xls                                      |                | •               | <u>S</u> ave |
| My Network<br>Places              | Save as type:                                               | Excel file (*.xls)                                    |                | <b>_</b>        | Cancel       |

Lặp lại **Bước 3.5** và **Bước 3.6** này cho đến khi kết xuất hết các tệp phụ lục cần kê khai.

#### IV. NỘP TỜ KHAI THUẾ ĐIỆN TỬ

Bước này bạn sẽ thực hiện việc gửi các tờ khai và phụ lục đã kết xuất trong **Bước 4** cho cơ quan thuế thông qua chức năng **Nộp tờ khai** trên website **http://noptokhai.gdt.gov.vn** 

Bước 4.1: Trên website của cơ quan thuế, bạn bấm vào Nộp tờ khai để vào trang Nộp hồ sơ khai thuế

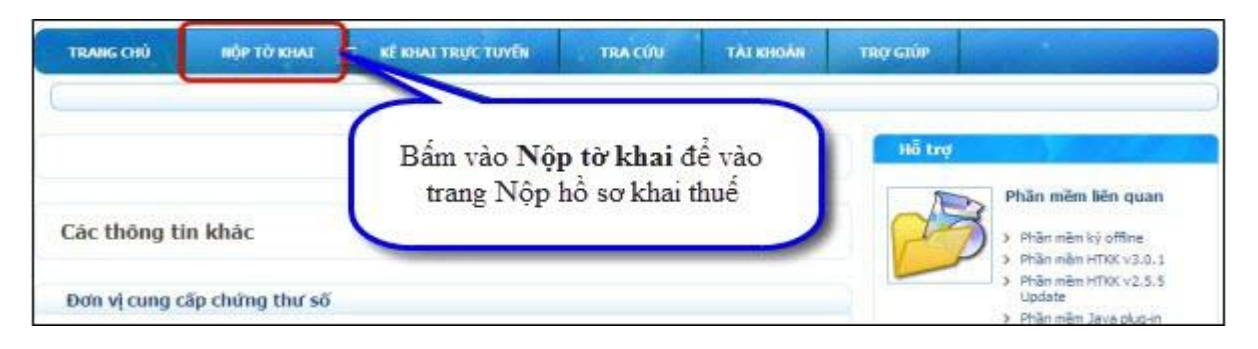

**Bước 4.2**: Khi trang **Nộp hồ sơ khai thuế** hiện ra, bạn bấm vào nút **Chọn tệp tờ khai** để chọn tệp tờ khai cần gửi.

| TRANG CHÙ                       | NOP TO KHAL                                     | KÊ KHAL TRỰC TUYÊN                                                 | TRA CÚU                          | TÁI KHOÁN                 | TRO GIÚP |                |
|---------------------------------|-------------------------------------------------|--------------------------------------------------------------------|----------------------------------|---------------------------|----------|----------------|
| <ul> <li>Nộp tở khai</li> </ul> | o Trình ký                                      | Cal                                                                |                                  |                           |          |                |
| Nộp hỗ sơ khi                   | ai thuế                                         | Ban                                                                | h nút <b>Chọn</b><br>chọn tệp tờ | tệp tở kha<br>khai cần gủ | ai đe    |                |
| * Chủ ý:                        |                                                 |                                                                    |                                  |                           |          |                |
| Dich vụ nột                     | p hộ sở khai thuế qua i<br>quất dưới dang têp l | mạng hiện tại tiếp nhận các tơ l<br>Excel từ ứng dụng "Hỗ trợ kế k | hai HTKK" phiên b                | àn 3.0 hoặc cao l         | hơn      | 09/KK-THON)    |
| duộc kiết x                     |                                                 |                                                                    |                                  |                           |          |                |
| Tép tở khai                     |                                                 |                                                                    |                                  |                           | ch       | on tếp tở khai |
| Tép tờ khai                     |                                                 |                                                                    |                                  |                           | Ch       | on tếp tở khai |

**Bước 4.3**: Trong cửa sổ **Open**, bạn tìm đến thư mục lưu các tệp tờ khai đã kết xuất trong **Bước 4**, sau đó chọn tệp tờ khai cần gửi và bấm **Open** 

| S Open                                                            | My Documents     |                                                                                                    |
|-------------------------------------------------------------------|------------------|----------------------------------------------------------------------------------------------------|
| Downloads My Music My Picture My Videos OneNote N Spagit HTKK.pdf | s SkypeSetup.exe | <ol> <li>Chọn thư mục lưu<br/>tệp tờ khai đã kết<br/>xuất trong <b>Bước 4</b></li> <li>Bấm <b>Open</b> để<br/>hoàn thành việc</li> </ol> |
| File <u>N</u> ame:<br>Files of <u>T</u> ype:                      | HTKK.pdf         | chọn tệp tờ khai                                                                                                    |
|                                                                   | -                | Open Cancel                                                                                                    |

**Bước 4.4**: Cắm thiết bị Token VNPT - CA vào cổng USB của máy tính, sau đó bấm nút **Ký điện tử** để ký lên tệp tờ khai.

| lộp hồ sơ kha         | i thuế                                                                                                    |
|-----------------------|----------------------------------------------------------------------------------------------------|
| Chú ý:<br>Dích vụ nôp | hỗ sự khai thuệ qua mạng hiện tại tiếp nhân các tở khai quyết toán thuệ thụ nhập cá nhân (trừ tờ khai mấu 09/KK-TINCN) |
| được kết xu           | uất đười đạng tập Excel từ ứng dụng "Hỗ trợ kẽ khai HTKK" phiên bản 3.0 hoặc cao hơn                                   |
| Tệp tờ khai           | C:'Documents and Settings'/Dxiner'My Documents'HTIOK.pdf Chon tép tở khai                                              |
|                       | Bấm nút Ký điện tử để                                                                                                  |
| [                     | Ký điện từ khai                                                                                                    |
| L.                    | Ry den tu                                                                                                    |

**Bước 4.5**: Khi cửa sổ **iHTKK** hiện ra, bạn nhập mã PIN của thiết bị Token VNPT - CA (mật khẩu thiết bị USB Token) sau đó bấm **Chấp nhận** để ký lên tờ khai.

| (                 | інткк  | 1. Nhập Mật khẩu thiết<br>bị Token VNPT – CA |
|-------------------|--------|----------------------------------------------|
| -                 | Số PIN | ✔ Ghi nhớ mật khẩu                           |
| 2. Bấm <b>Chấ</b> | p nhận | Chấp nhận Bỏ qua                             |
|                   |        |                                              |

**Bước 4.6**: Khi cửa sổ **iHTKK** thông báo "Ký tệp tờ khai thành công" hiện ra, bạn bấm vào **OK** để hoàn tất quá trình ký lên tệp tờ khai.

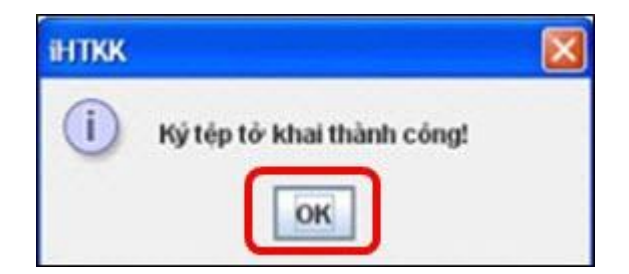

Bước 4.7: Bấm Nộp tờ khai để gửi tờ khai đến cơ quan thuế.

| Nộp hồ sơ kha                               | i thuế                                                                                                    |                                                        |
|---------------------------------------------|----------------------------------------------------------------------------------------------------|--------------------------------------------------------|
| <u>Chú ý:</u><br>Dịch vụ nộp<br>được kết xu | hỗ sơ khai thuế qua mạng hiện tại tiếp nhận các tở khai quyết toán thuế thu nh<br>s <b>ãt dưới dạng tiệp Excei</b> từ ứng dụng "Hỗ trợ kẽ khai HTKK" <b>phiên bản 3.0 h</b> | ấp cá nhân (trừ tờ khai mẫu 09/KK-TNCN)<br>Oặc cao hơn |
| Tệp tờ khai                                 | C: (Documents and Settings (Admin (My Documents (HTR)), pdf                                                                                                    | Chọn tập tờ khai                                       |
|                                             | Kỳ điện từ Nộp tờ khai từ k                                                                                                    | n <b>Nộp tờ khai</b> để gửi<br>hai đến cơ quan thuế    |

Sau khi bấm nút Nộp tờ khai, bạn chờ trong giây lát để hệ thống upload tờ khai

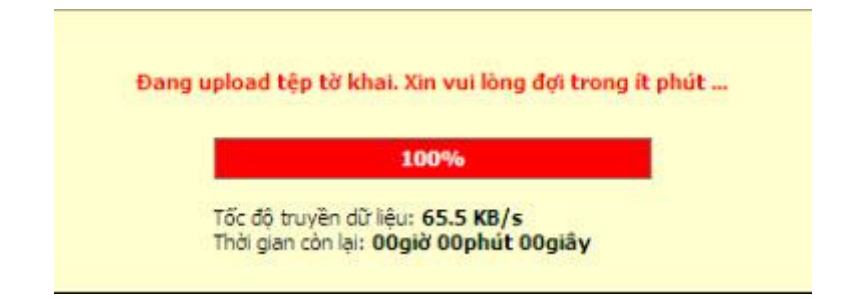

Khi upload xong tệp tờ khai, trên màn hình sẽ hiện ra **Danh sách các tờ khai đã nộp thành công tới cơ** quan thuế.

| STT | Từ khai/Phụ lục                                   | Kỳ tinh thuế | Loại từ khai | Lần nộp | Nai nộp                   | Nóp phụ lực |
|-----|---------------------------------------------------|--------------|--------------|---------|---------------------------|-------------|
| 2   | 02/GTGT - Tả khai thuế GTGT dành cho dự án đầu tự | 06/2012      | Chinh thức   | 1       | Chi cục Thuế Quận Đồng đa |             |
| 3   | 01/GTGT - Tá khai thuế giả trị gia tăng (GTGT)    | 06/2012      | Chinh thức   | 2       | Chi cục Thuế Quận Đông đa | 3           |
| 4   | 02/GTGT - Tở Khai thuế GTGT dành cho dự án đầu tự | 06/2012      | Chinh thức   | 2       | Chi cục Thuế Quân Đống đa |             |
| 5   | 03/GTGT - Tà khai thuế giá trị gia tăng           | 06/2012      | Chinh thức   | 1       | Chi cục Thuế Quận Đống đa |             |

Nếu tờ khai đã gửi cần gửi kèm phụ lục (bảng kê Excel), trên bảng **Danh sách các tờ khai đã nộp thành công tới cơ quan thuế** sẽ xuất hiện nút trong cột **Nộp phụ lục**. Khi đó, bạn bấm vào nút này để nộp kèm phụ lục (bảng kê Excel) đến cơ quan thuế. Quá trình nộp phụ lục cũng tương tự như quá trình nộp tờ khai (bắt đầu từ **Bước 5.2** đến **Bước 5.7**).

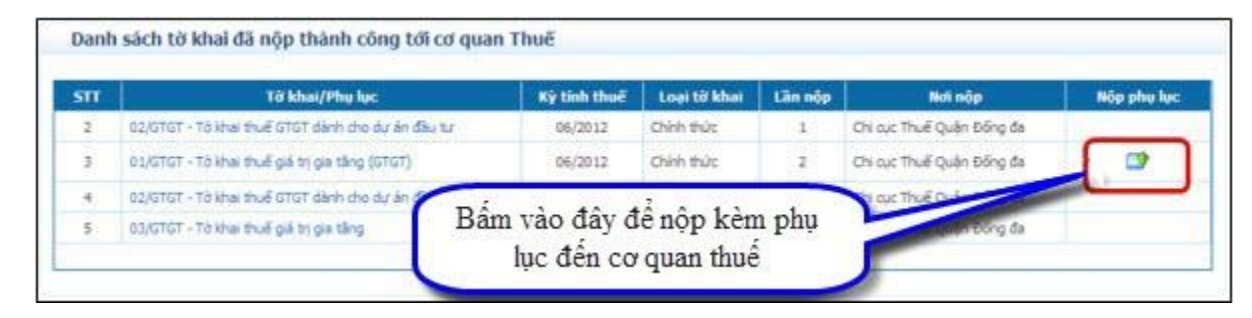

Sau khi gửi tờ khai đến cơ quan thuế, bạn sẽ nhận được một email của cơ quan thuế xác nhận về việc đã nộp hồ sơ khai thuế qua mạng. Email này sẽ được gửi vào hòm thư đã đăng ký với cơ quan thuế ở **Bước 2.4**.

Sau khi thực hiện xong các bước từ **5.1** đến **5.7** ở trên, bạn đã hoàn thành việc kê khai thuế qua mạng. Để tra cứu lại các tờ khai thuế đã kê khai, bạn thực hiện theo **Bước 6** 

### V. TRA CỨU TỜ KHAI THUẾ ĐIỆN TỬ ĐÃ NỘP

Tại bước này, bạn sẽ thực hiện việc tra cứu và xem lại thông tin các tờ khai thuế đã nộp cho cơ quan thuế.

**Bước 5.1**: Bạn đăng nhập vào website của cơ quan thuế tại địa chỉ **http://noptokhai.gdt.gov.vn**, sau đó bấm vào chức năng **Tra cứu** 

|               | THUẾ VIỆ<br>rổng Cục Thuế - Bộ Tà<br>lước Cộng Hòa Xã Hội | <b>ÈT NAM</b><br>i Chính<br>Chủ Nghĩa Việt Nam |                                   |           | Mã số thuế : 01 | 0 1360697-999 | Hệ thống iHTKK - v2.<br>Đăng xuất |
|---------------|-----------------------------------------------------------|------------------------------------------------|-----------------------------------|-----------|-----------------|---------------|-----------------------------------|
| TRANG CHỦ     | NỘP TỪ KHAI                                               | KÊ KHAL TRỰC TUYÊN                             | TRA CỨU                           | TÀI KHOẢN | NỘP THUẾ        | TRỰ GIÚP      |                                   |
| Tra cứu tờ kh | ai 😐 Tra cứu thông b                                      | Dáo                                            |                                   | -         |                 |               |                                   |
| Tra cứu hồ sơ | khai thuế                                                 | Bấm Tra c<br>Tra cưu h                         | ứu để vào trang<br>ồ sơ khai thuế | )         |                 |               |                                   |

**Bước 5.2**: Khi trang **Tra cứu hồ sơ thuế** hiện ra, bạn lựa chọn các điều kiện tra cứu: Tờ khai cần tra cứu, Ngày nộp, Kỳ tính thuế. Sau đó bấm vào nút **Tra cứu** để tìm kiếm. Kết quả tra cứu sẽ hiển thị ở phía dưới.

| Tờ khai            | 01/GTGT - To khai th | uế gá trị ga tăng (GTGT) | các điều kiện cần tra cứu |
|--------------------|----------------------|--------------------------|---------------------------|
| Ngày nộp từ ngày   | 01/01/2011           | Dén ngày 01/07/2012      | _                         |
| Kỳ tính thuế từ kỳ | 1 💙 2011             | Đến kỳ 1 💉 2012          |                           |

Nếu cần tải về (download) tệp tờ khai hoặc phụ lục đã kê khai, bạn bấm vào tên tệp tờ khai hoặc phụ lục trong cột **Tờ khai/Phụ lục** 

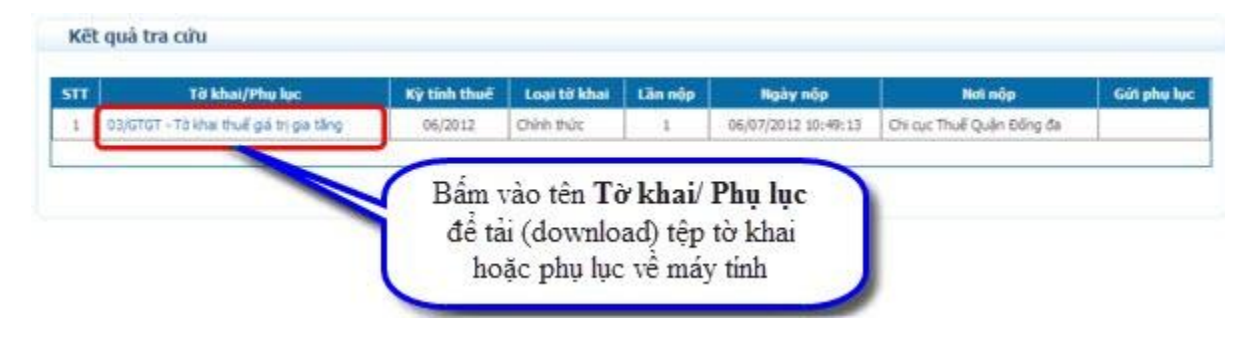